## SOP - Configuring replica & Archiving Settings

1. Start lotus notes & open your **Local Mail Replica**. Now click on File-->Replications->Options for this replication as shown below:

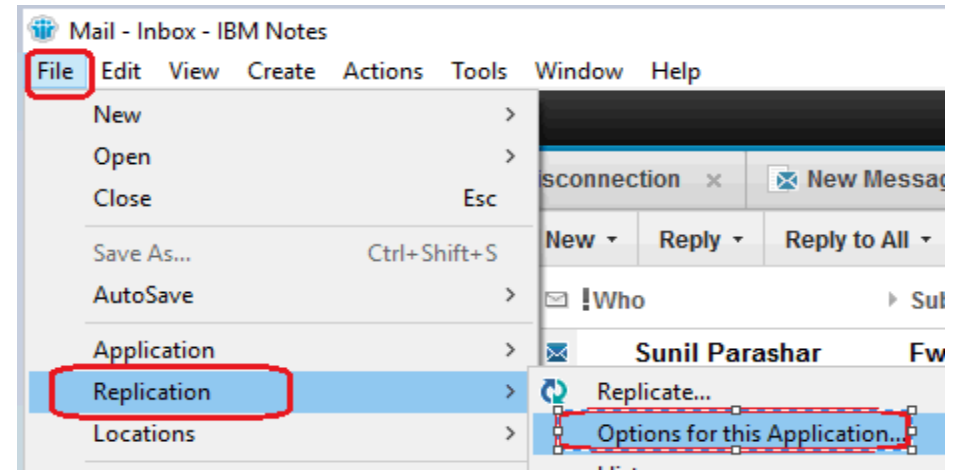

2. Pop-up window will appear. Please click on "Other" & Check the option "Temporarily disable replication for this replica". **BE SURE YOU ARE DISABLING REPLICATION ON LOCAL REPLICA & NOT ON SERVER COPY.** 

| File Edit View  | Create Actions To  | ols Window Help                                      |
|-----------------|--------------------|------------------------------------------------------|
| Open 👻 🔀 🗄      |                    |                                                      |
| 🔀 Kuldeep Singh | - Mail 🗙 🔯 Fw:     | DC Disconnection × 🔯 New Message 🗙                   |
| Kuldeen Singh   | Replication Option | s for Kuldeep Singh                                  |
| on Local        | Basics             | Special replication limitations                      |
| Inbox (104)     | Space Savers       | remporarily disable replication for this replica     |
| Drafts          | Send               | Set scheduled replication priority for this replica  |
| Sent            | 🔂 Other            | This replica includes deletion stubs for all documen |

3. Now shutdown Lotus Notes Client.

4. Move local replica from the default path eg. C:\Notes\Data\mail\kuldeepsingh.nsf to another directory for eg: d:\old replica\kuldeepsingh.nsf.

5. Start Lotus Notes & it will automatically create another local replica on the default path for eg. C:\Notes\Data\mail\kuldeepsingh.nsf.

6. Once replica is created, open replica settings of Local Replica, Click on "Send" & enable "Send deletions made in this replica to other replicas" as shown below.

| Replication Options for Kuldeep Singh |                                                                                                    |  |  |
|---------------------------------------|----------------------------------------------------------------------------------------------------|--|--|
| Basics                                | <ul> <li>Imit what will be sent to other replicas</li> <li>Send deletions made in this replica to other replicas</li> <li>Send changes in application title and catalog info to other replicas</li> <li>Send changes in local security property to other replicas</li> </ul> |  |  |
| Other                                 |                                                                                                    |  |  |
| Advanced                              |                                                                                                    |  |  |

7. Now click on "Advanced" & enable "Deletion" option & click "OK" as shown below.

| Replication Options for Kuldeep Singh |                                                          |  |  |  |
|---------------------------------------|----------------------------------------------------------|--|--|--|
| 🛃 Basics                              | Receive only a subset of information from other replicas |  |  |  |
| Space Savers                          | When computer Kuldeep Singh/IT/Noida/LNJB 🗸              |  |  |  |
| Bend Send                             | Receives from -Any Server-                               |  |  |  |
| 🔂 Other                               | Documents in specified views or folders                  |  |  |  |
| Advanced                              | Documents by selection formula Selected documents        |  |  |  |
|                                       | Folders and Views -                                      |  |  |  |
|                                       | Inbox                                                    |  |  |  |
|                                       | Drafts                                                   |  |  |  |
|                                       | Sent                                                     |  |  |  |
|                                       | All Documents                                            |  |  |  |
|                                       |                                                          |  |  |  |
|                                       | Grouped Entries                                          |  |  |  |
|                                       |                                                          |  |  |  |
|                                       | Receive these elements from other replicas               |  |  |  |
|                                       | Design elements                                          |  |  |  |
|                                       |                                                          |  |  |  |
|                                       | Replication formula Fields Define                        |  |  |  |

8. Now please configure "Archive" settings going to local replica Inbox & clicking on File--> Application--> Properties-->"Archive Settings" as shown below

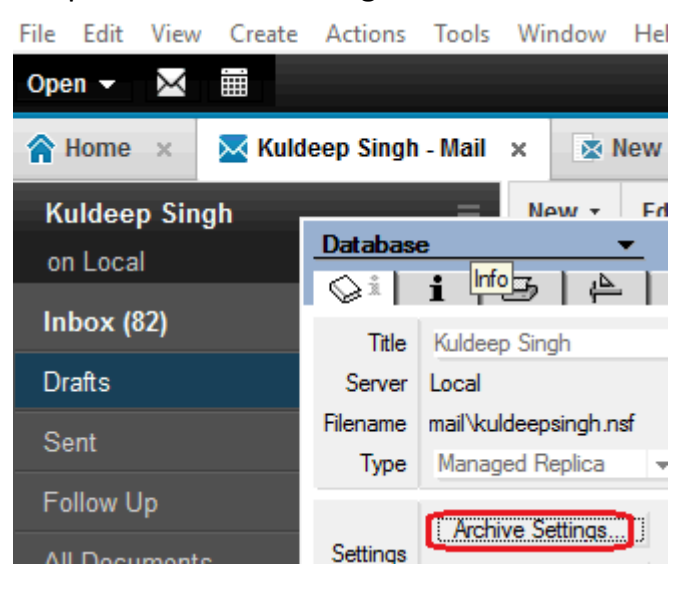

## 9. Now click on "Criteria" & click on "Enable" & "Edit"

| Archive Sett | ings ? 🗙                                                                                                    |  |  |  |
|--------------|----------------------------------------------------------------------------------------------------|--|--|--|
| Basics       | Manage Your Archive Criteria                                                                                                    |  |  |  |
| Criteria     | To archive documents according to one or more sets of criteria, select the criteria and then click<br>Enable.                                                                                  |  |  |  |
| Advanced     | You must then start archiving, either by setting a schedule for it (Schedule tab) or by closing the<br>Archive Settings dialog box and choosing Actions - Archive - Archive Now from the menu. |  |  |  |
| Schedule     | Archiving will utilize all enabled criteria.                                                                                                    |  |  |  |
|              | Default for Last Modified Create                                                                                                    |  |  |  |
|              | Edit                                                                                                    |  |  |  |
|              | Delete                                                                                                    |  |  |  |
|              | Enable                                                                                                    |  |  |  |
|              |                                                                                                    |  |  |  |
|              |                                                                                                    |  |  |  |
|              |                                                                                                    |  |  |  |
|              | These archive criteria copy all documents not modified after 30 days to your archive application<br>archive\a_kuldee.nsf on Local and then delete these documents from this application.       |  |  |  |
|              | Last change: Kuldeep Singh/IT/Noida/LNJB on 10/12/2017 07:22:03 PM<br>According to: /IT/Noida/LNJB                                                                                             |  |  |  |
|              | OK Cancel                                                                                                    |  |  |  |

10. Now add descriptive name of Archive & click on "Selection Criteria" & Change settings to "Older Than" & define number of days. for eg 30 days & click "OK"

| Archive Settin | Edit Archive Criteria                                               | ? × | ? ×         |
|----------------|---------------------------------------------------------------------|-----|-------------|
| Ragice         | Specify General Criteria Information                                |     |             |
| Citeria        | Descriptive name of these archive criteria                          |     | then click  |
| Critena        | Kuldeep Archive                                                     |     | osing the   |
| Advanced       | Enable this criteria                                                |     | nu.         |
| Schedule       | What Criteria Should be Used to Select Documents?                   |     |             |
|                | Click the button to specify selection criteria for Selection Criter | ria | Create      |
|                | Archive Selection Criteria                                          |     | Edit        |
|                |                                                                     |     | Delete      |
|                | Which Documents do You Want Archived from this Application          |     |             |
|                | All documents                                                       |     |             |
|                | older than V 30 days                                                | ~   |             |
|                | In all views or folders                                             |     |             |
|                | Coniy in these views or folders                                     | -   | application |
|                | Inbox                                                               |     |             |
|                | Drafts                                                              |     |             |
|                | Calendar                                                            | ~   |             |
|                | ОК Сапос                                                            | •   | Cancel      |

11. Now go to "Advanced" & check "Log all archiving activity into a log application".

| Archive Set | tings                                                                                                    | ? ×  |
|-------------|----------------------------------------------------------------------------------------------------|------|
| Basics      | Advanced Archive Settings                                                                                 |      |
| Criteria    | These options apply to all archive criteria you create and enable for this application.                   |      |
| Advanced    | Delete a document only when the criteria can delete all responses as well.                                |      |
| Schedule    | This setting does not apply when using drag and drop or the menu item to archive user selected documents. |      |
|             | Log all archiving activity into a log application                                                         |      |
|             | archiveV_kuldeepsingh.nsf                                                                                 |      |
|             | Include links to archived documents.                                                                      |      |
|             |                                                                                                    |      |
|             |                                                                                                    |      |
|             |                                                                                                    |      |
|             |                                                                                                    |      |
|             | -                                                                                                    |      |
|             |                                                                                                    |      |
|             | ОК Са                                                                                                    | ncel |

12. Now you may select emails to be archived & dick on "Action" "Archive Selected Documents", It will create fresh Archive database

12. Now go to Schedule tab, check "Schedule Archiving", define schedule time & check days of the weeks when you want Archive to be run. Now click on "Any Location".

| Archive Sett                               | tings                                                                                                    | ? ×   |
|--------------------------------------------|----------------------------------------------------------------------------------------------------|-------|
| Basics<br>Criteria<br>Advanced<br>Schedule | Archiving Schedule on Local Workstation         This schedule will apply to all archive criteria enabled for this database.         Image: Construction of the schedule archiving         Run at       Image: Construction of the schedule archive criteria enabled for this database.         On these days       Image: Construction of the schedule archive criteria enabled for this database.         Image: Construction of the schedule archive criteria enabled for this database.       Image: Construction of the schedule archive criteria enabled for this database.         Image: Construction of the schedule archive criteria enabled for this database.       Image: Construction of the schedule archive criteria enabled for this database.         Image: Construction of the schedule archive criteria enabled for this database.       Image: Construction of the schedule archive criteria enabled for this database.         Image: Construction of the schedule archive criteria enabled for the schedule archive criteria enabled for the schedule archive cri |       |
|                                            | Perform Scheduled Archiving when Using<br>● Any location<br>● Specific location<br>Home<br>✓ Kuldeep<br>lotus admin<br>Offline<br>Reset to default                                                                                                    |       |
|                                            | ОК Са                                                                                                    | ancel |

Note: 1. Make sure scheduled time should be business hours as archiving will run once user is logged in to lotus notes.

2. There should be at least 2 minutes difference between scheduled archive of each users. It will help you to avoid unwanted bandwidth consumption as well as server better performance because deletion stubs will not replicate at the same time.

3. If you keep manual archive that is also fine, user just needs to press on Archive button as & when he/she receive quota warning message.